SIGAA > MÓDULO DE EXTENSÃO

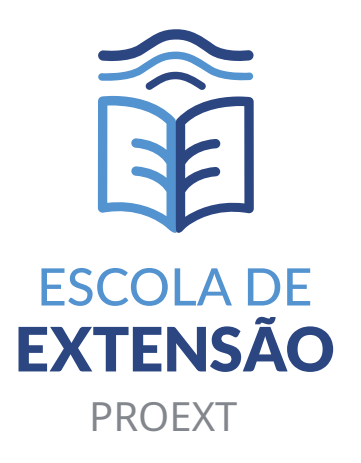

# TUTORIAL para Inscrição em Cursos de Extensão

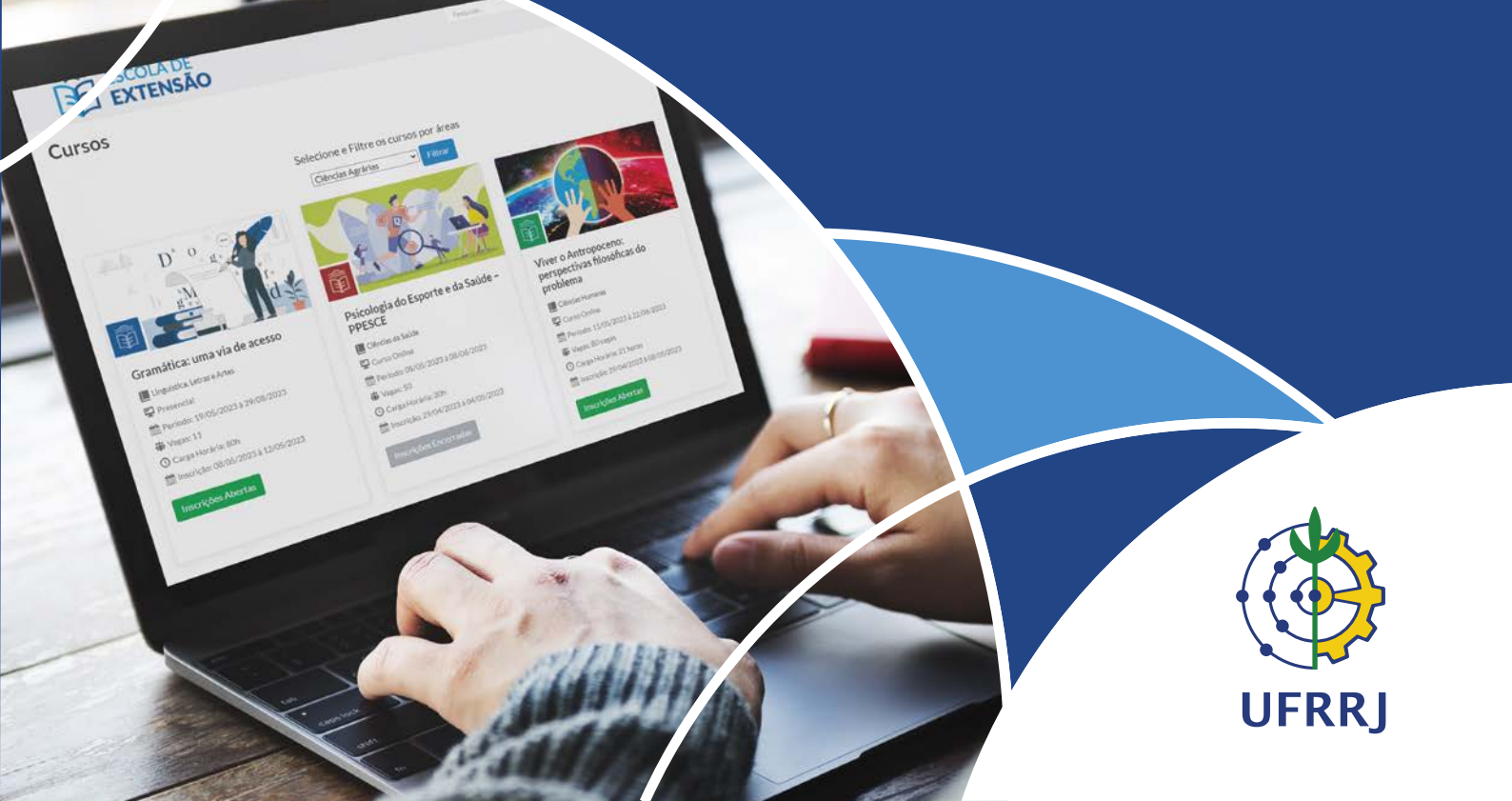

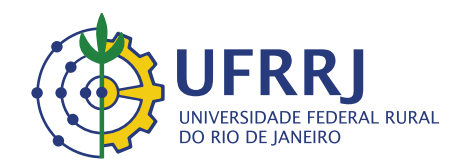

**Reitor** Roberto de Souza Rodrigues

> Vice-Reitor Cesar Augusto Da Ros

**Pró-Reitora de Extensão** Rosa Maria Marcos Mendes

Pró-Reitora Adjunta de Extensão Edileuza Dias de Queiroz

**Diretora da Escola de Extensão** Sandra Cristina Marchiori Antunes

Diretor Substituto da Escola de Extensão José Alexandre de Carvalho

Equipe da Escola de Extensão José Alexandre de Carvalho Juliana Serra Affonso Regina Maria van Tol de Almeida Castro Samuel Tavares Coelho Washington Luiz de Oliveira Moura Luciano Skorianez de Aquino Santos

> Telefone: 3787-3981 E-mail: eext@ufrrj.br

### Apresentação

A Escola de Extensão (Eext) é um órgão complementar da Universidade Federal Rural do Rio de Janeiro, subordinada à Pró-Reitora de Extensão e, apesar de ter sido criada através da Resolução nº 01, de 17/04/2019 e de já estarmos trabalhando internamente desde agosto de 2019, oficialmente, iniciou suas atividades em março de 2020.

Seu objetivo principal é estimular o oferecimento de cursos de extensão, os quais compreendem atividades de ensino acadêmico, técnico, cultural ou artístico, não pertencentes ao âmbito regulamentar das atividades regulares de ensino de graduação no âmbito da PROGRAD, e pós-graduação Lato Sensu no âmbito da PROPPG, na UFRRJ, ampliando desta forma a transferência de conhecimentos disponíveis na Universidade para a Comunidade.

Ressaltamos que todas as orientações pertinentes à divulgação dos cursos de extensão, as inscrições, bem como recuperação de login ou senha, estão disponíveis em nosso site, na página como funciona, perfil do aluno, incluindo este manual de inscrição no sistema (SIGAA) e demais informações importantes. Também temos o FAQ, cujo objetivo é sanar as dúvidas mais frequentes que recebemos por e-mail.

Sandra Marchiori Diretora Eext/PROEXT/UFRRJ

## Sumário

| 1. Acesso à Página da Escola de Extensão | 02 |
|------------------------------------------|----|
| 2. Acesso ao gov.br                      | 03 |
| 3. Inscrição                             | 05 |
| 4. Autorização de Uso de Dados           | 07 |

#### 1. Acesso à Página da Escola de Extensão

Acesse a página da Escola de Extensão <u>https://institucional.ufrrj.br/eext/</u> e, no menu, acesse a opção "Cursos > Cursos de Extensão".

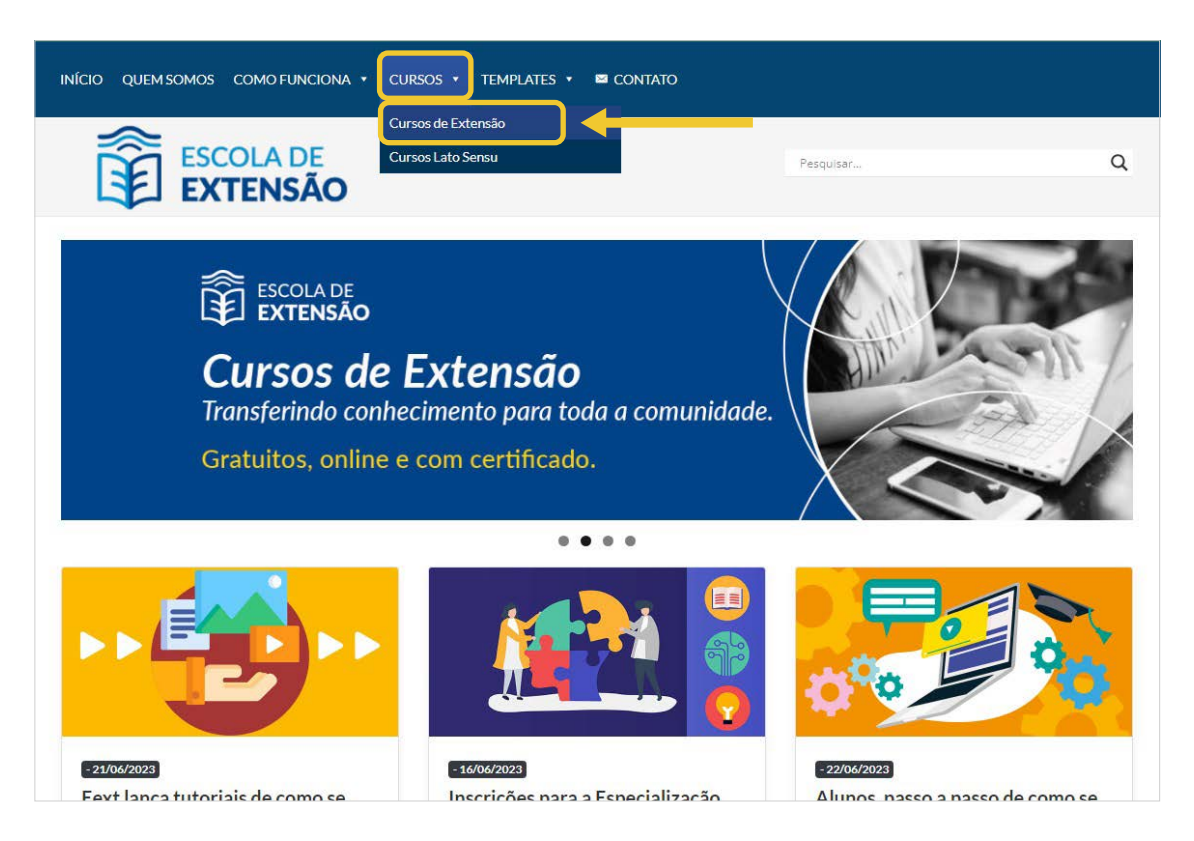

Na página que abrir escolha o curso desejado e clique em "Inscrições Abertas".

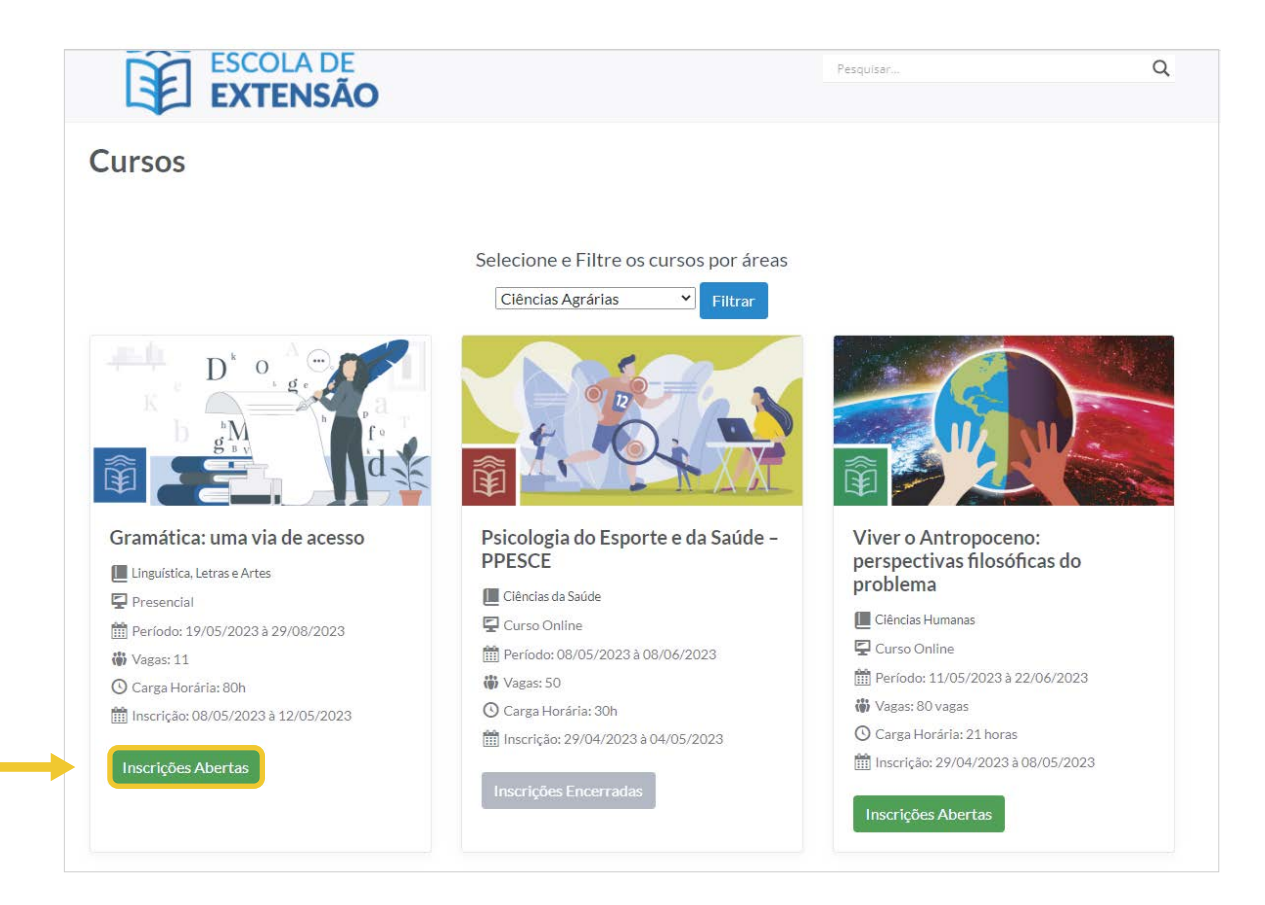

Você será redirecionado para a tela do SIGAA com detalhes do curso. Nesta tela então, vá até o final da página e clique em "CLIQUE AQUI PARA FAZER SUA INSCRIÇÃO".

| Esta é uma proposta de Curso de capacitação que trata do estudo da gramática, sobretudo na relação desta com a prática da escrita, sendo uma<br>potência para o aprimoramento dos conhecimentos e técnicas da gramática do português com vistas à atuação profissional.                                                                                                    |
|----------------------------------------------------------------------------------------------------|
| Programação                                                                                                    |
| Programação<br>1. Concepções: Língua, Gramática e Norma Padrão; 2. Uso das palavras variáveis e invariáveis. Plural. Separação das silabas. Pronúncia;3.<br>Pontuação; 4. Acordo ortográfico; 5. Regência; 6. Concordância; 7. Colocação de pronomes; 8. Falta de paralelismo, incompletude associativa,<br>ambiguidade; 9. Uso do acento grave indicador de crase; 10. Preposições e Conjunções; 11. Prática da escrita: composição textual, estilo dos<br>recursos linguísticos, adequação temática. |
| Metodologia integrada, interpretativa, qualitativa (DENZIN, N. K.; LINCOLN, Y. S., 2006), descritiva e colaborativa entre os participantes.<br>(a) estudo de conteúdos referentes à gramática, apontando para a consciência dos participantes quanto aos recursos linguíticos da norma padrão;<br>(b) exercícios relacionados ao conteúdo da gramática e análise dos recursos linguísticcos da norma padrão em textos escritos;<br>(c) produção escrita, aplicando os conteúdos de gramática.          |
| Públicos Alvo                                                                                                    |
| INTERNO:                                                                                                    |
| Funcionano da ADUR-UFRRJ EXTERNO: Participante com Ensino Médio ou Superior completo Менввоз DA Equipe                                                                                                    |
|                                                                                                    |
| LISTA DE FOTOS                                                                                                    |
| Não há fotos cadastradas para esta ação                                                                                                    |
| CLIQUE AQUI PARA FAZER A SUA INSCRIÇÃO                                                                                                    |
| << voltar                                                                                                    |

#### 2. Acesso ao gov.br

Você será direcionado para o gov.br, clique em "Entrar com gov.br".

| Acesso ao sistema<br>Entrar com gov.br | Acesso ao sistema<br>Entrar com gov.br<br>Acessar como estrangeiro |                          |
|----------------------------------------|--------------------------------------------------------------------|--------------------------|
| Entrar com <b>gov.br</b>               | Entrar com <b>gov.br</b><br>Acessar como estrangeiro               | Acesso ao sistema        |
|                                        | Acessar como estrangeiro                                           | Entrar com <b>gov.br</b> |
| Acessar como estrangeiro               |                                                                    | Acessar como estrangeiro |

Entre com seu CPF e clique em "Continuar".

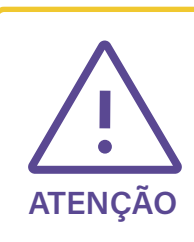

**Obs** 1: Caso você ainda não tenha cadastro no gov.br o sistema vai te direcionar para a tela de alteração de cadastro, conforme item 4 deste Tutorial;

**Obs** 2: Caso você já possua cadastro no gov.br, você deverá prosseguir conforme próximo passo.

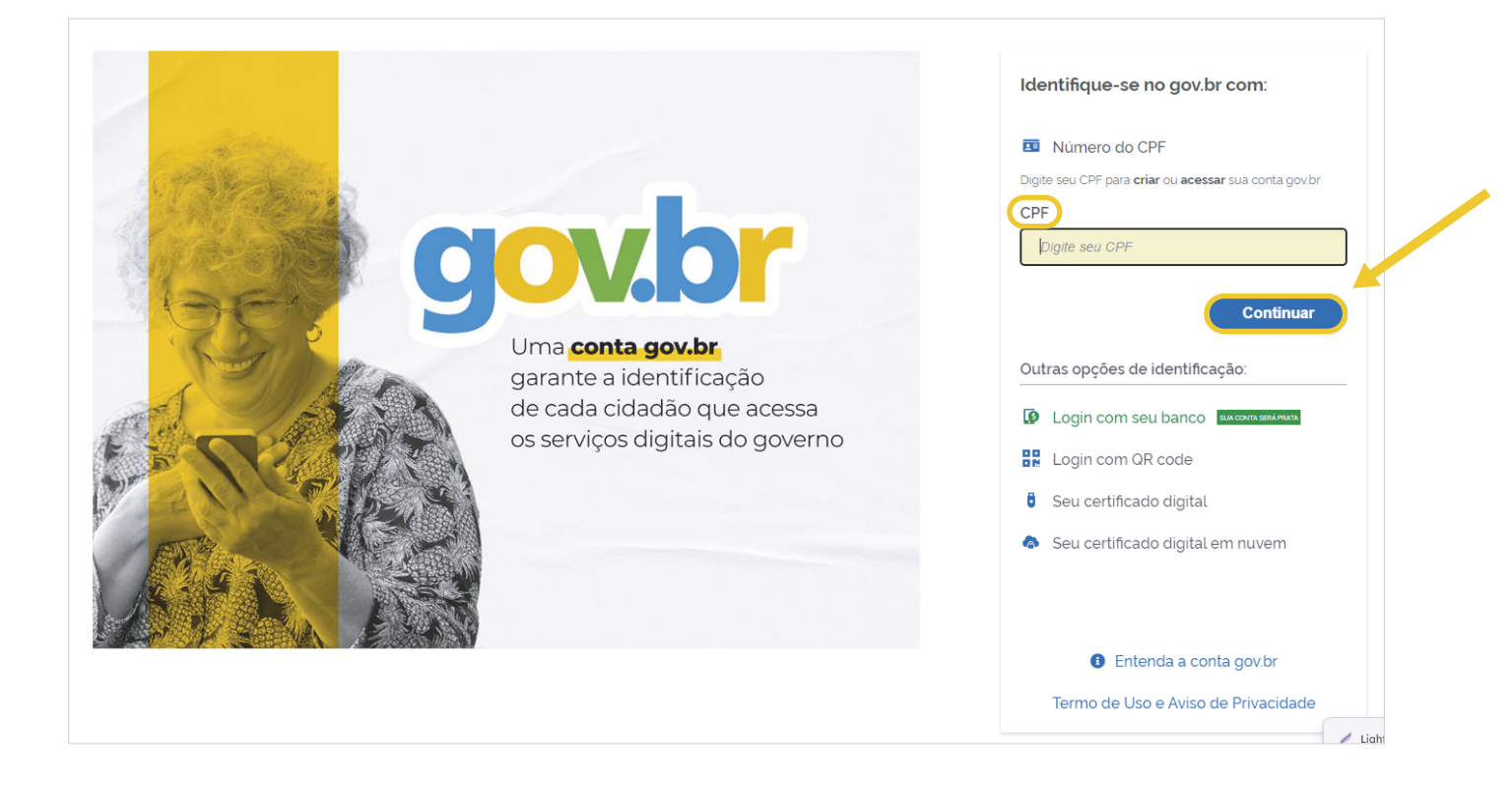

Digite sua senha e clique no botão "Entrar".

|                                                                    | Digite sua senha<br>CPF<br>Senha                                             |
|--------------------------------------------------------------------|------------------------------------------------------------------------------|
| Digite sua senha para acessar o login único do<br>governo federal. | Digite sua senha atual       Esqueci minha senha       Cancelar       Entrar |
|                                                                    | Ficou com dúvidas?                                                           |

#### 3. Inscrição

Clique na opção "Inscrições abertas", onde aparecerão todos os cursos com inscrições abertas.

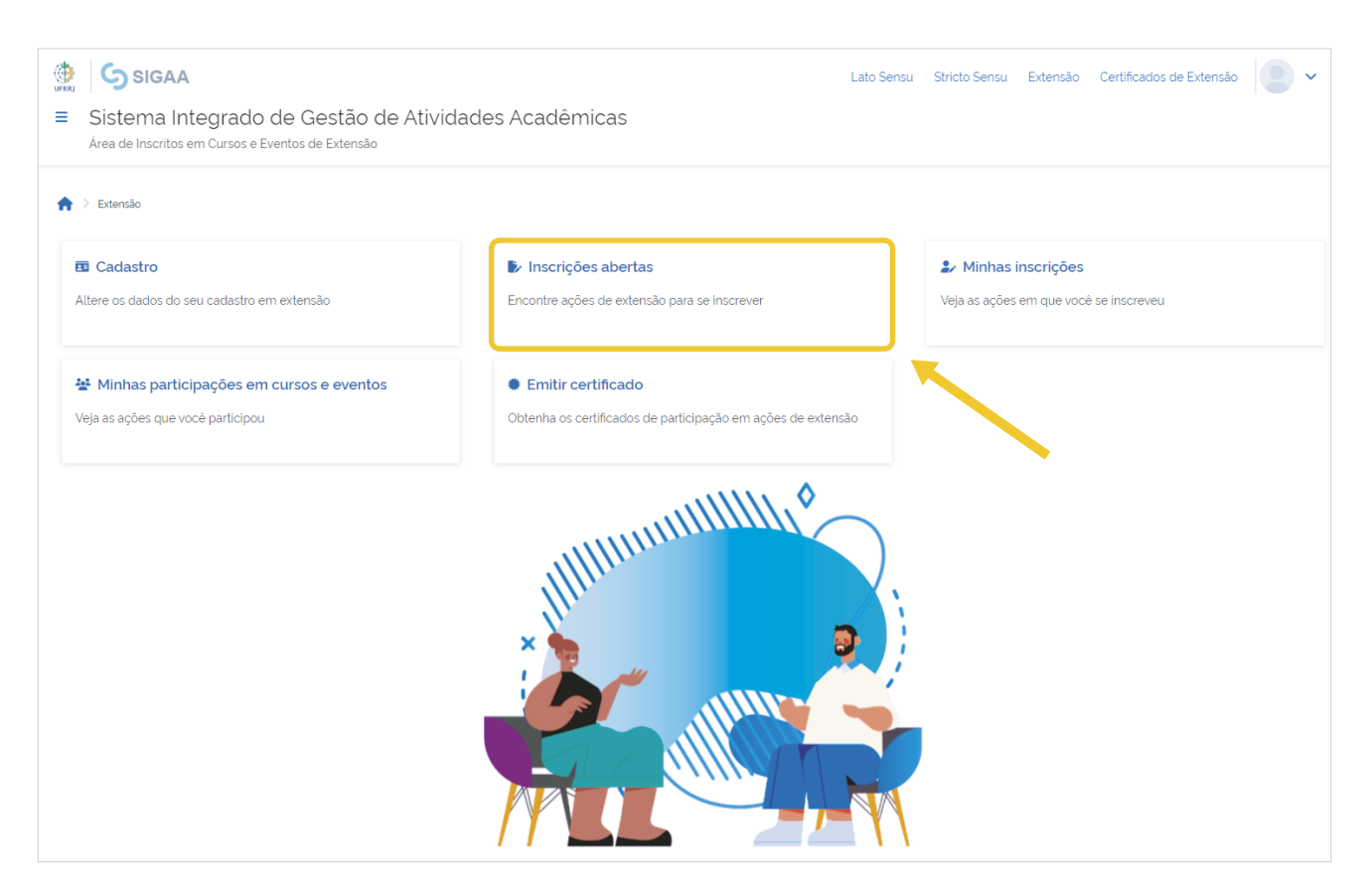

Em "Inscrições abertas", procure o curso desejado e clique no boneco azul do lado direito da tela.

|                                                                                                    |        |            |       |           |           |           | Filtrar               |
|----------------------------------------------------------------------------------------------------|--------|------------|-------|-----------|-----------|-----------|-----------------------|
| inscrições Abertas ( 7 )                                                                                                    |        |            |       |           |           |           |                       |
| Titulo da ação                                                                                                    | Tipo   | Inscrições |       | ,         | Vagas     |           |                       |
|                                                                                                    |        | ate        | Total | Aprovados | Pendentes | Restantes |                       |
| Viver o Antropoceno: perspectivas filosóficas do problema<br>Coordenação:                                                                                                | CURSO  | 08/05/2023 | 80    | 80        | 0         | 0         | <b>≜</b> + >          |
| XV SEMAT – Mathway: fazendo matemática do seu jeito<br><i>Coordenação:</i>                                                                                               | EVENTO | 10/05/2023 | 100   | 11        | 0         | 89        | <b>2</b> + > <b>4</b> |
| XXXV Semana do Médico Veterinário da Universidade Federal Rural do Rio de Janeiro<br>-"Não permita Deus que eu morra sem que eu volte pra Rural"<br><i>Coordenação</i> : | EVENTO | 12/05/2023 | 660   | 0         | 2         | 660       | <b>≛</b> + →          |
| SEGUNDA SEMANA ACADÊMICA DA LICENCIATURA EM EDUCAÇÃO DO CAMPO;<br>Desaños da Formação e Pós Formação na Educação do Campo.<br><i>Coordenação</i> :                       | EVENTO | 12/05/2023 | 300   | 101       | 4         | 199       | <b>≛</b> क >          |
| Gramática: uma via de acesso<br>Coordenação:                                                                                                    | CURSO  | 12/05/2023 | 11    | 0         | 2         | 11        | \$+ →                 |
| PALESTRA: A LOGÍSTICA REVERSA DAS EMBALAGENS VAZIAS DOS DEFENSIVOS<br>AGRÍCOLAS<br>Coordenação:                                                                          | EVENTO | 16/05/2023 | 70    | 20        | 0         | 50        | <b>≛</b> + →          |
| Mercado de trabalho no Agronegócio do Cavalo<br>Coordenoção:                                                                                                    | EVENTO | 05/07/2023 | 300   | 74        | 4         | 226       | <b>≜</b> + →          |
|                                                                                                    |        |            |       |           |           |           |                       |

Informe qual a instituição que você possui vínculo, em seguida clique em "Confirmar Inscrição".

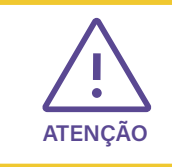

A opção "ARQUIVO/ Descrição do Arquivo e Arquivo" não são campos obrigatórios.

| <ul> <li>XV SEMAT – Mathway: fazendo matemática do seu jeito<br/>evento de extensão</li> </ul> |                              |
|------------------------------------------------------------------------------------------------|------------------------------|
| Vagas restantes<br>89                                                                          |                              |
| Coordenador                                                                                    |                              |
| Unidade Proponente<br>COORDENAÇÃO DO CURSO DE GRADUAÇÃO EM MATEMÁTICA                          |                              |
| INSTRUÇÕES                                                                                     |                              |
| INSCRIÇÕES PARA A XV SEMAT – Mathway: fazendo matemática do seu jeito                          |                              |
| VÍNCULO                                                                                        |                              |
| Instituição (Obrigatório)                                                                      |                              |
|                                                                                                |                              |
| ARQUIVO                                                                                        |                              |
| Descrição do Arquivo                                                                           |                              |
| Insira a descrição do arquivo.                                                                 |                              |
| Arquivo                                                                                        |                              |
| ▲ Selecione o arquivo                                                                          |                              |
| Clique ou arraste o arquivo.                                                                   | ★                            |
|                                                                                                | Cancelar Confirmar Inscrição |

Finalize confirmando sua inscrição novamente.

| EVENTO DE EXTENSÃO                                                    |                                       |                              |
|-----------------------------------------------------------------------|---------------------------------------|------------------------------|
| Vagas restantes<br>89                                                 |                                       |                              |
| Coordenador                                                           |                                       |                              |
| Unidade Proponente<br>COORDENAÇÃO DO CURSO DE GRADUAÇÃO EM MATEMÁTICA |                                       |                              |
| INSTRUÇÕES                                                            |                                       |                              |
| Inscrições para a XV SENAT - Hathway: fazendo matemática do seu jeito | Inscrição                             |                              |
| VÍNCULO                                                               | Confirma a inscrição nessa Atividade? |                              |
| Instituição (Obrigatório)                                             |                                       |                              |
| 章 ufrj                                                                | Cancelar Confirmar                    |                              |
| ARQUIVO                                                               |                                       |                              |
| Descrição do Arquivo                                                  |                                       |                              |
| 🖋 Inska a descrição do arquivo                                        |                                       |                              |
| Arquivo                                                               |                                       |                              |
| ▲ Selecione o arquivo                                                 |                                       |                              |
| Cilque ou arraste o arquivo                                           |                                       |                              |
|                                                                       |                                       | Cancelar Confirmar Inscrição |
|                                                                       |                                       |                              |

Aparecerá a informação que sua inscrição foi realizada com sucesso.

| ♠ > Extensão > Minhas inscrições > XV SEMAT - Mathway: fazendo matemática do seu jeito                                                                                                    |        |
|----------------------------------------------------------------------------------------------------|--------|
| Inscrição realizada com sucesso!                                                                                                    | ×      |
| Gerenciar Inscrição                                                                                                    |        |
| O coordenador desta ação fez as seguintes observações:<br>Mais informações em <u>Diretório da Matemática</u><br>IMPORTANTE: Caso cancele sua inscrição na atividade, todas as suas inscrições nas mini atividades associadas a essa atividade serão canceladas.        |        |
| XV SEMAT – Mathway: fazendo matemática do seu jeito   EVENTO DE EXTENSÃO    Periodo do evento 11/05/2023 a 11/05/2023 Coordenador  Instituição ufri Data da inscrição 08/05/2023  Status da inscrição 08/05/2023  Declaração liberada Certificado liberado 0% Cancelar |        |
| Caso você precise cancelar a inscrição é só clicar na opção "CANCI<br>ATENÇÃO                                                                                                    | ELAR". |

#### 4. Autorização de Uso de Dados

Conforme item 2 deste tutorial, caso você não tenha cadastro no gov.br, o sistema vai te encaminhar para esta tela, para prosseguir clique em "Autorizar":

| Autorização de uso de dados pessoais                                                                                                    |
|----------------------------------------------------------------------------------------------------|
| Serviço: Realizar Inscrição em cursos e eventos de extensão / Portal Público SIGAA                                                                                                    |
| Este serviço precisa utilizar as seguintes informações pessoais do seu cadastro:                                                                                                    |
| <ul> <li>Identidade gov.br</li> <li>Nome e foto</li> <li>Endereço de e-mail</li> <li>Número de telefone celular</li> <li>Dados de vinculação de empresas do gov.br</li> <li>Confiabilidades de sua conta</li> </ul> |
| A partir da sua aprovação, a aplicação acima mencionada e a plataforma gov.br utilizarão as informações listadas acima,<br>respeitando <u>os termos de uso e o aviso de privacidade.</u>                            |
| Negar                                                                                                    |

Nesta tela, você deverá completar os dados pessoais e clicar em "Avançar".

| Cadastro nos Cursc                             | os e Eventos de Extens                        | são |                                  |
|------------------------------------------------|-----------------------------------------------|-----|----------------------------------|
| Altere os seus dados registrados no sistema    |                                               |     |                                  |
|                                                |                                               |     |                                  |
| Dados Pessoais                                 | 2<br>Endereço                                 |     |                                  |
|                                                |                                               |     |                                  |
| DADOS PESSOAIS                                 |                                               |     |                                  |
| CPF (Obrigatório)                              | Nome completo (Obrigatório)                   |     | Data de nascimento (Obrigatório) |
|                                                | <b>3</b>                                      |     | dd/mm/aaaa 🗰                     |
| Deseia fazer uso do nome social nos documentos | Nome Social                                   |     |                                  |
| oficiais? (Obrigatório)<br>Sim Não             | 📧 Insira seu nome social caso deseje utilizar |     |                                  |
| Telefone Fixo                                  | Celular                                       |     |                                  |
| See (xx) x000X-X00X                            |                                               |     |                                  |
|                                                |                                               |     |                                  |
| Cancelar                                       |                                               |     | Avançar                          |
|                                                |                                               |     | 1                                |

Em seguida, você deve atualizar seu endereço e clicar em "Avançar".

| Cadastro nos Cursos e Ev                     | entos de Extensão |   |                   |                      |
|----------------------------------------------|-------------------|---|-------------------|----------------------|
| Altere os seus dados registrados no sistema. |                   |   |                   |                      |
|                                              |                   |   |                   |                      |
| 1<br>Dados Pessoais                          | Endereço          |   |                   | 3<br>Autenticação    |
| ENDEREÇO<br>CEP (Obrigatório)                |                   |   |                   |                      |
| Logradouro (Obrigatório)                     |                   |   |                   | Número (Obrigatório) |
| 🗳 Insira o logradouro                        |                   |   |                   | 🔮 Ex 1000            |
| Complemento                                  |                   |   |                   |                      |
| Insira o complemento                         |                   |   |                   |                      |
| Bairro (Obrigatório)                         | UF (Obrigatório)  |   | Município (Obriga | tório)               |
| 😫 Insira o bairro                            | Rio de Janeiro    | ~ | RIO DE JANE       | EIRO ~               |
|                                              |                   |   |                   |                      |
| Cancelar                                     |                   |   |                   | Voltar Avançar       |
| SIGAA > MÓDULO DE EXTENSÃO                   |                   |   |                   | 1                    |

Para a autenticação clique em "Alterar".

| <ul> <li>SIGAA</li> <li>Sistema Integrado de Gestão de Atividades Acadêmicas<br/>Área de Inscritos em Cursos e Eventos de Extensão</li> </ul> | Lato Sensu | Stricto Sensu | Extensão | Certificados de Extensão |
|----------------------------------------------------------------------------------------------------|------------|---------------|----------|--------------------------|
| ♠ > Extensão > Alterar Cadastro                                                                                                    |            |               |          |                          |
| Cadastro nos Cursos e Eventos de Extensão                                                                                                    |            |               |          |                          |
| Altere os seus dados registrados no sistema.                                                                                                  |            |               |          |                          |
|                                                                                                    |            |               |          | $\sim$                   |
| Dados Pessoals     Endereço                                                                                                    |            |               | Au       | tenticação               |
| AUTENTICAÇÃO                                                                                                    |            |               |          |                          |
| E-mail (Obrigatório)                                                                                                    |            |               |          |                          |
| Cancelar                                                                                                    |            |               |          | Voltar                   |
|                                                                                                    |            |               |          | 1                        |

Finalize confirmando novamente.

| ♠ > Extensão > Alterar Cadastro              |                                                 |                |
|----------------------------------------------|-------------------------------------------------|----------------|
| Cadastro nos Cursos e E                      | ventos de Extensão                              |                |
| Altere os seus dados registrados no sistema. |                                                 |                |
| 1                                            | Alteração de dados                              |                |
| Dados Pessoais                               | Confirma a alteração dos seus dados no sistema? | Autenticação   |
| AUTENTICAÇÃO                                 | Cancelar Confirmar                              |                |
| E-mail (Obrigatório)                         |                                                 |                |
|                                              |                                                 |                |
| Cancelar                                     |                                                 | Voltar Alterar |
|                                              |                                                 |                |

Ê

O sistema vai sinalizar que o cadastro foi alterado com sucesso.

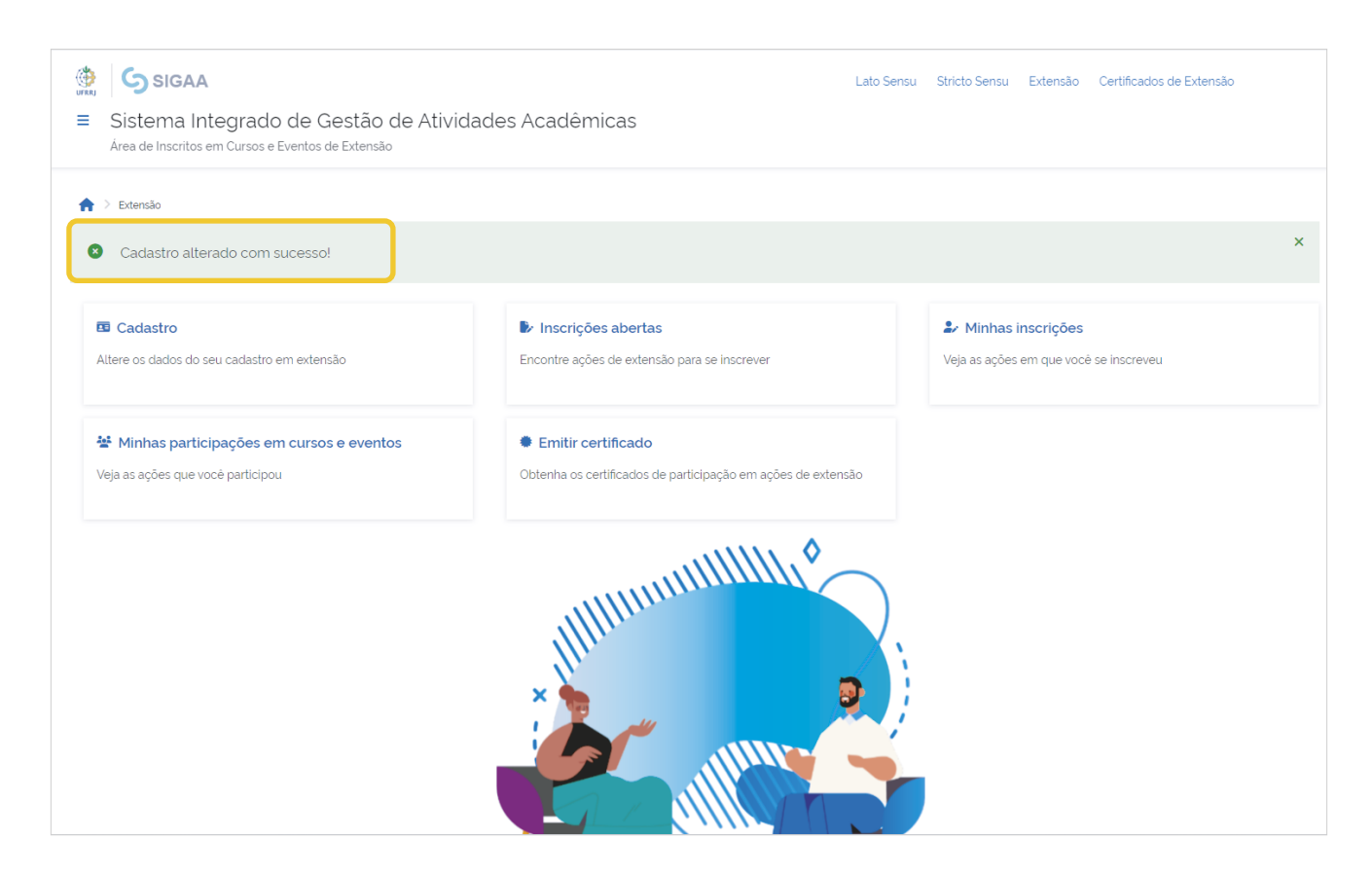

Agora você poderá prosseguir com sua inscrição normalmente, conforme item 3 deste tutorial, clicando em "**Inscrições abertas**".

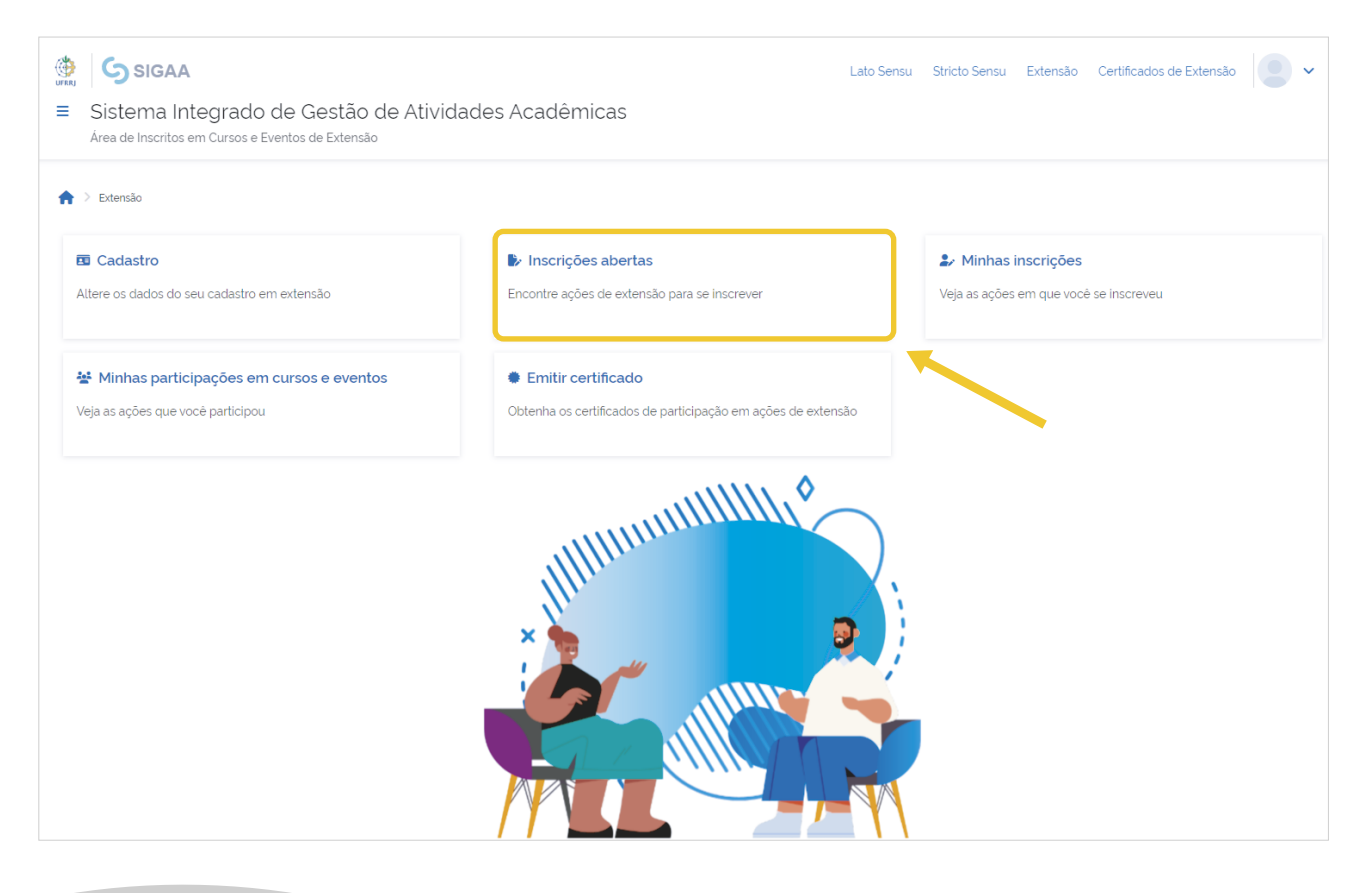

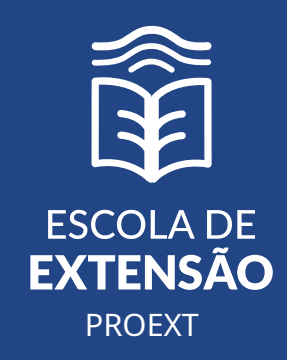

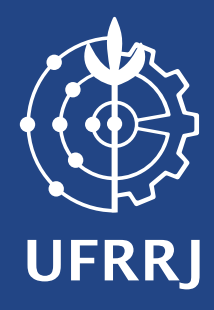